## Acceder a INTERZUM@home vía Ticketshop

### • Pasos a seguir:

- Acceder al Ticket Shop (interzum.de -> Tickets) página 2
- "Login" con usuario ya creado en el pasado o recuperar contraseña con "Forgotton Password" o crear nuevo usuario para este Shop con "Register" – página 3-5
- Una vez dentro del Shop completar todas las pestañas con los datos personales (Personal Details, Adress Details, Interests, Data Protection) y finalizar con "register" - página 6-9
- Clicar en Redeem Voucher Code para canjear el código de expositor/ de visitante página 10
- Confirmarlo "Yes, perform...." página 11
- En respuesta se recibe un correo electrónico con el acceso a la plataforma que serán los mismos datos de usuario como usado para el shop - página 12-13

### Acceder al Ticket Shop: interzum.de -> Tickets

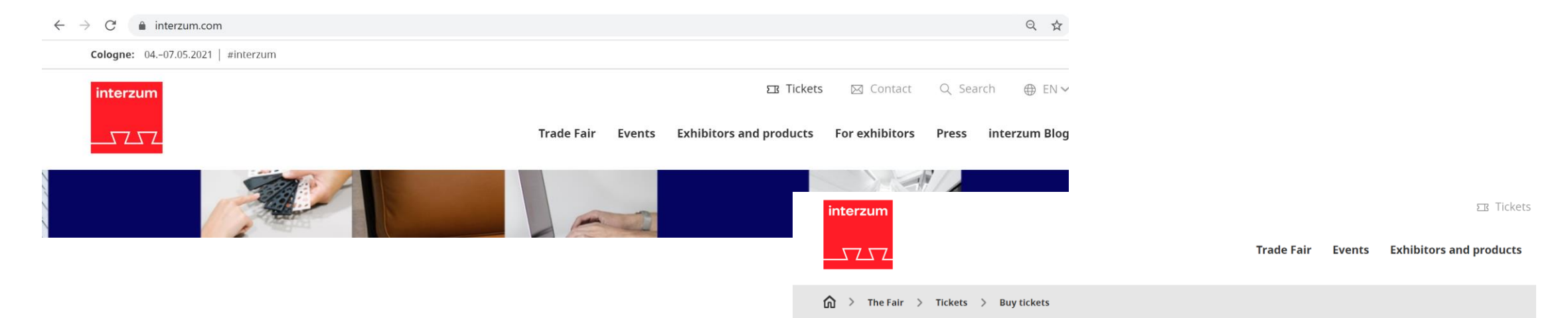

#### Ticket interzum @home 2021

😪 Share page 🛛 📇 Print page

The Ticket Shop for interzum @home 2021 is open

Ticket for the digital platform (4 to 7 May 2021): 38.00 Euro

With a valid ticket, you can participate without restriction in all public digital events, visit exhibitor profiles, make appointments with exhibitors and network specifically with exhibitors and visitors.

Voucher codes are available through our exhibitors.

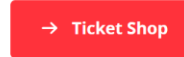

#### Price

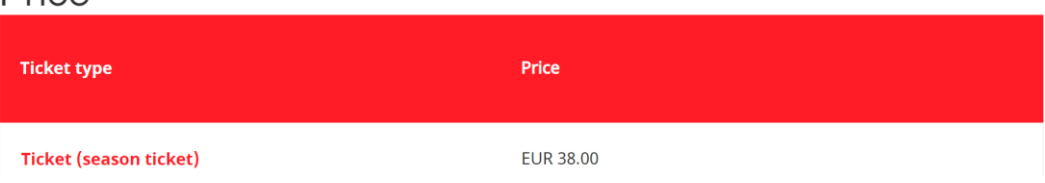

### Login o recuperar contraseña o registro nuevo

| interzum                                                                                                    |       |              | Trade Fair                | Events       | চ্য Tickets<br>Exhibitors and products | Contact | Q Sea | rch ⊕ EN ∨<br>interzum Blog |
|----------------------------------------------------------------------------------------------------|-------|--------------|---------------------------|--------------|----------------------------------------|---------|-------|-----------------------------|
|                                                                                                    | Login | Registration | Purchase                  | Ticket       | Redeem voucher code                    |         |       |                             |
| Welcome to the Ticket Shop of interzum @home 2021!                                                                                                    |       |              |                           |              |                                        |         |       |                             |
| Here you can order your ticket, redeem your voucher or view your orders.                                                                                                    |       |              |                           |              |                                        |         |       |                             |
| Please take note of the following information:<br>The purchase of tickets or redemption of vouchers is only for your own account and for your own use. The tickets are automatically personalised with the name of the account holder. |       |              |                           |              |                                        |         |       |                             |
| If you have already registered, please log in here with your access data.                                                                                                    |       |              |                           |              |                                        |         |       |                             |
| Do you not yet have access data? You can register very simply here:                                                                                                    |       |              |                           |              |                                        |         |       |                             |
| Register                                                                                                    |       |              |                           |              |                                        |         |       |                             |
| Login                                                                                                    |       | For          | gotten yo                 | ur pass      | word?                                  |         |       |                             |
| Email address:                                                                                                    |       | Enter        | r your email add<br>word. | lress and we | e will send you a link to create       | a new   |       |                             |
| Password:                                                                                                    |       | Emai         | l address:                |              |                                        |         |       |                             |
| Login                                                                                                    |       | Re           | quest passwor             | d            |                                        |         |       |                             |

# Ejemplo recuperar contraseña y Login

#### Login

Email address:

m.jantzen@koelnmesse.es

Password:

#### Login

### Login

Email address:

m.jantzen@koelnmesse.es

#### Password:

•••••

Login

### Forgotten your password?

Enter your email address and we will send you a link to create a new password.

sworu.

In case you have a valid account for your e-mail address, an e-mail with

the next steps has been sent to you.

Email address:

m.jantzen@koelnmesse.es

#### **Request password**

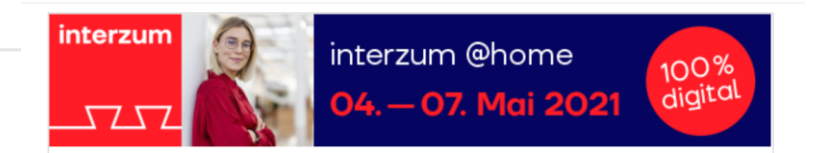

#### Dear Ms. Jantzen,

a new password has been requested for your user account. Please use the following link to set a new password:

For your account: <u>m.jantzen@koelnmesse.es</u> Password: <u>Set a new password!</u>

Please note that you enter the correct spelling of your login name and password.

If you have not requested this new password an operating error may have occurred.

Your ticket shop Team

#### Koelnmesse GmbH

Messeplatz 1 50679 Cologne Germany

Tel. +49 221 821-3640 Fax +49 221 821-2574 help@e-shop.koelnmesse.de

# Ejemplo registro nuevo: introducir correo electrónico y continuar como en página 6...

### Welcome to the Ticket Shop of interzum @home 2021!

Here you can register in the Ticket Shop.

You can register here very easily if you still don't have your own access. To this purpose please fill out the following fields:

Mandatory fields are marked with an asterisk (\*).

E-mail address

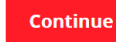

## Revisar o completar datos en el Shop – paso 1

### Edit personal data

Please check and update your personal data.

| <b>1</b><br>Personal Details               | <b>2</b><br>Address Details | 3<br>Interests | 4<br>Data Protection Notice |
|--------------------------------------------|-----------------------------|----------------|-----------------------------|
| Enter personal details                     |                             |                |                             |
| Salutation *<br>MS.                        |                             |                | ~                           |
| Academic title                             |                             |                | ~                           |
| Further title                              |                             |                |                             |
| First name *<br>Marit                      |                             |                |                             |
| Surname *<br>Jantzen                       |                             |                |                             |
| Email address *<br>m.jantzen@koelnmesse.es |                             |                |                             |

Next to Address Details

## Revisar o completar datos en el Shop – paso 2

### Edit personal data

Please check and update your personal data.

| 1<br>Personal Details                     | 2<br>Address Details | 3<br>Interests | 4<br>Data Protection Notice |  |  |
|-------------------------------------------|----------------------|----------------|-----------------------------|--|--|
| Enter address details                     |                      |                |                             |  |  |
| Function *<br>Senior Vice President       |                      |                |                             |  |  |
| Company *<br>SGM Ferias & Servicios, S.L. |                      |                |                             |  |  |
| Country *<br>Spain                        |                      |                | ~                           |  |  |
| Region                                    |                      |                | ~                           |  |  |
| ZIP * 28006                               |                      |                |                             |  |  |
| City*<br>Madrid                           |                      |                |                             |  |  |
| Street *                                  |                      |                |                             |  |  |

Núñez de Balboa

### Revisar o completar datos en el Shop – paso 3

#### Edit personal data

Others

| Please check and update your personal data.       |                 |           |                        |  |  |  |
|---------------------------------------------------|-----------------|-----------|------------------------|--|--|--|
| 1                                                 | 2               | 3         | 4                      |  |  |  |
| Personal Details                                  | Address Details | Interests | Data Protection Notice |  |  |  |
| Position *                                        |                 |           |                        |  |  |  |
| <ul> <li>Senior management, Proprietor</li> </ul> |                 |           |                        |  |  |  |
| Marketing, Sales, Advertising                     |                 |           |                        |  |  |  |
| Purchasing                                        |                 |           |                        |  |  |  |
| Product development                               |                 |           |                        |  |  |  |
| Design                                            |                 |           |                        |  |  |  |
| Architect                                         |                 |           |                        |  |  |  |
| Interior Architect                                |                 |           |                        |  |  |  |
| Contract Business                                 |                 |           |                        |  |  |  |
| Technical Management                              |                 |           |                        |  |  |  |
| Planning, work preparation                        |                 |           |                        |  |  |  |
| Technician                                        |                 |           |                        |  |  |  |
| Teacher, student                                  |                 |           |                        |  |  |  |
| Logistic                                          |                 |           |                        |  |  |  |
| Others                                            |                 |           |                        |  |  |  |
| Number of employees *                             |                 |           |                        |  |  |  |
| ✓ 1 to 10 employees                               |                 |           |                        |  |  |  |
| 11 to 50 employees                                |                 |           |                        |  |  |  |
| 51 to 100 employees                               |                 |           |                        |  |  |  |
| 101 to 500 employees                              |                 |           |                        |  |  |  |
| more than 500 employees                           |                 |           |                        |  |  |  |
| Business Sector *                                 |                 |           |                        |  |  |  |
| Manufacturer                                      |                 |           |                        |  |  |  |
| Wholessale and Import/Export                      |                 |           |                        |  |  |  |
| Retail trade                                      |                 |           |                        |  |  |  |
| Skilled trade                                     |                 |           |                        |  |  |  |
| <ul> <li>Services</li> </ul>                      |                 |           |                        |  |  |  |
| Public authority                                  |                 |           |                        |  |  |  |
| Association, Institution                          |                 |           |                        |  |  |  |
| Others                                            |                 |           |                        |  |  |  |
| Sector *                                          |                 |           |                        |  |  |  |
| Unit furniture                                    |                 |           |                        |  |  |  |
| Upholstery-/seating-furniture                     |                 |           |                        |  |  |  |
| Matress manufacturer                              |                 |           |                        |  |  |  |
| Kitchen furniture                                 |                 |           |                        |  |  |  |
| Wood products                                     |                 |           |                        |  |  |  |
| Interior fitting/shop fitting                     |                 |           |                        |  |  |  |
| Other Manufacturer                                |                 |           |                        |  |  |  |
| Builders and DIY stores                           |                 |           |                        |  |  |  |
| Curreiture fabries / Jeather                      |                 |           |                        |  |  |  |
|                                                   |                 |           |                        |  |  |  |
| Interior decoration                               |                 |           |                        |  |  |  |
| Floor tiling and parquet                          |                 |           |                        |  |  |  |
| Further education                                 |                 |           |                        |  |  |  |
| Interiors for cars / planes                       |                 |           |                        |  |  |  |
| Office furniture                                  |                 |           |                        |  |  |  |
| Wood/plastic processing                           |                 |           |                        |  |  |  |
| Prefab houses and components                      |                 |           |                        |  |  |  |
| <ul> <li>Builders and fittings stores</li> </ul>  |                 |           |                        |  |  |  |

 Materials for furniture production Semi-finished products for cabinet, office and modular furniture surface treatment and finishing products machines, tools, equipment and aids for surface treatment fittings and structural parts Duilt-in parts Lighting systems, lights Electrical fittings for furniture production and interior works Portable machines, tools, equipment and aids for furniture production and wood interiors machinery for furniture production and wood interiors (stationary) Furniture and furnishing fabrics, leather upholstery materials, upholstery articles and accessories semi-finished products for upholstery, mattress and bed manufacturing industry machines, tools, equipment and aids for the upolstery industry processing Ceilings, wall coverings and accessories windows and accessories Parquet, cork and other wooden floorings Installation tools, installation and insulating underlays, surface protection Machines / Accessories for installing parquet and laminate floorings Floorings and accessories 🔲 doors, gates and accessories finished parts for interior fittings materials for interior fittings Information, Organisation Services Mobile Spaces Digital Printing Services Consulting companies 🗌 Design Data processing Recycling/waste disposal Logistics Packings Other services Digital and online business O Start-up (1-5 years on the market) O Young company (5-10 years on the market) O Incubator () Investor Target/sales market \*

Africa
 The Americas
 Asia
 Europe
 Oceania

Product interest \*

Back to Address Det

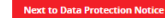

# Revisar o completar datos en el Shop – paso 4 y finalizar con "Register"

### Edit personal data

Please check and update your personal data.

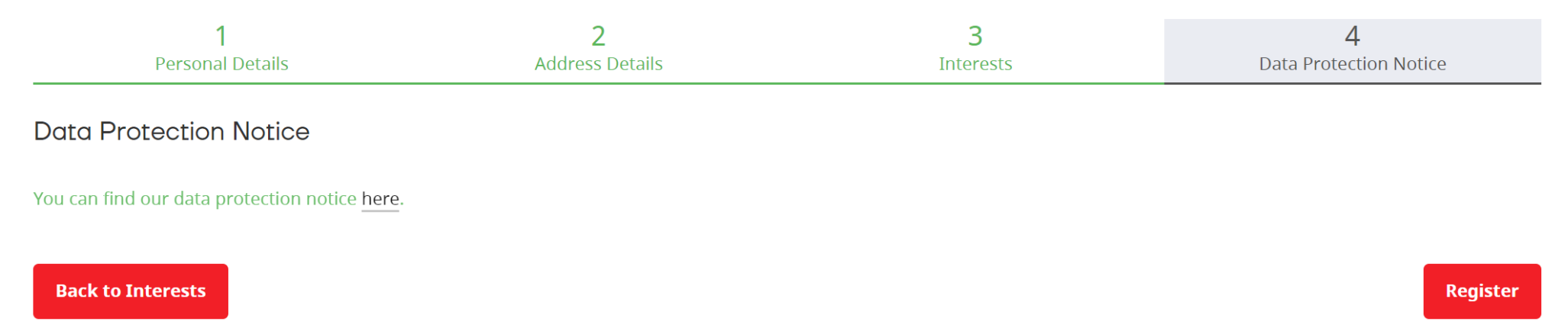

\_ \_ \_ \_

# Clicar en "Reedem voucher code" e introducir código

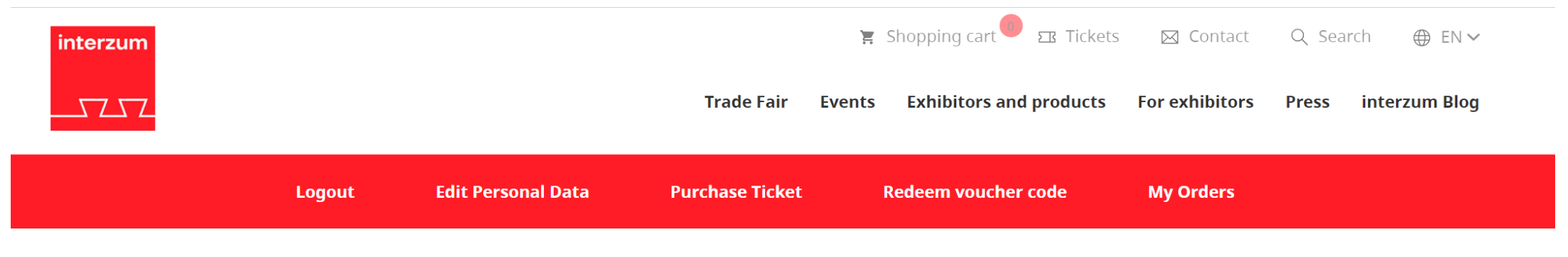

Many thanks!

We have updated your access data.

Buy tickets now

# Confirmar "redemtion" con "Yes, perfom ... "

| interzum           |        |                    | Trade Fair      | <ul> <li>Shopping cart Exhibitors and products</li> </ul> | Contact For exhibitors | Q Search ⊕ EN ✓<br>Press interzum Blog |  |
|--------------------|--------|--------------------|-----------------|-----------------------------------------------------------|------------------------|----------------------------------------|--|
|                    | Logout | Edit Personal Data | Purchase Ticket | Redeem voucher code                                       | My Orders              |                                        |  |
| Confirm redemption |        |                    |                 |                                                           |                        |                                        |  |

### Step 3/4

By redeeming I accept the terms and conditions.

Yes, perform redeem for Marit Jantzen

No, cancel redemption

# Confirmación – después ir a la bandeja de correos electrónicos.

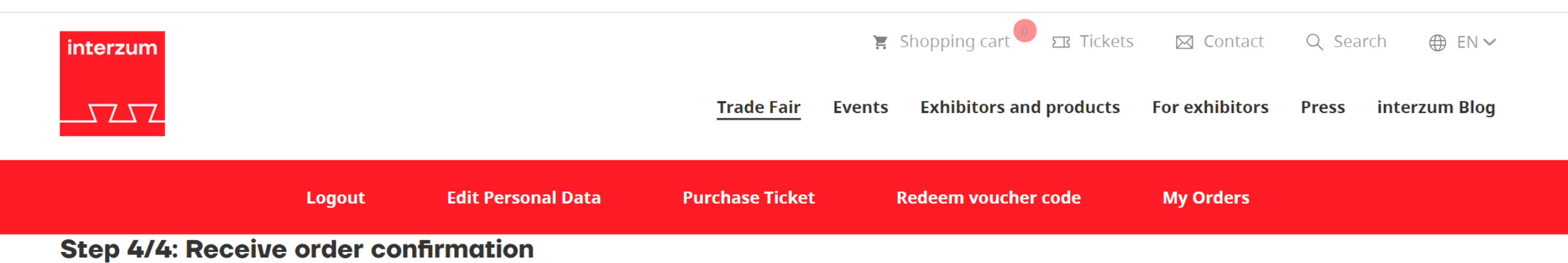

#### Thank you very much for your order

You will receive an order confirmation with further information about your items. All articles to your account are also displayed under "My Orders".

# Correo electrónico con la información como acudir a la feria digital – INTERZUM@home

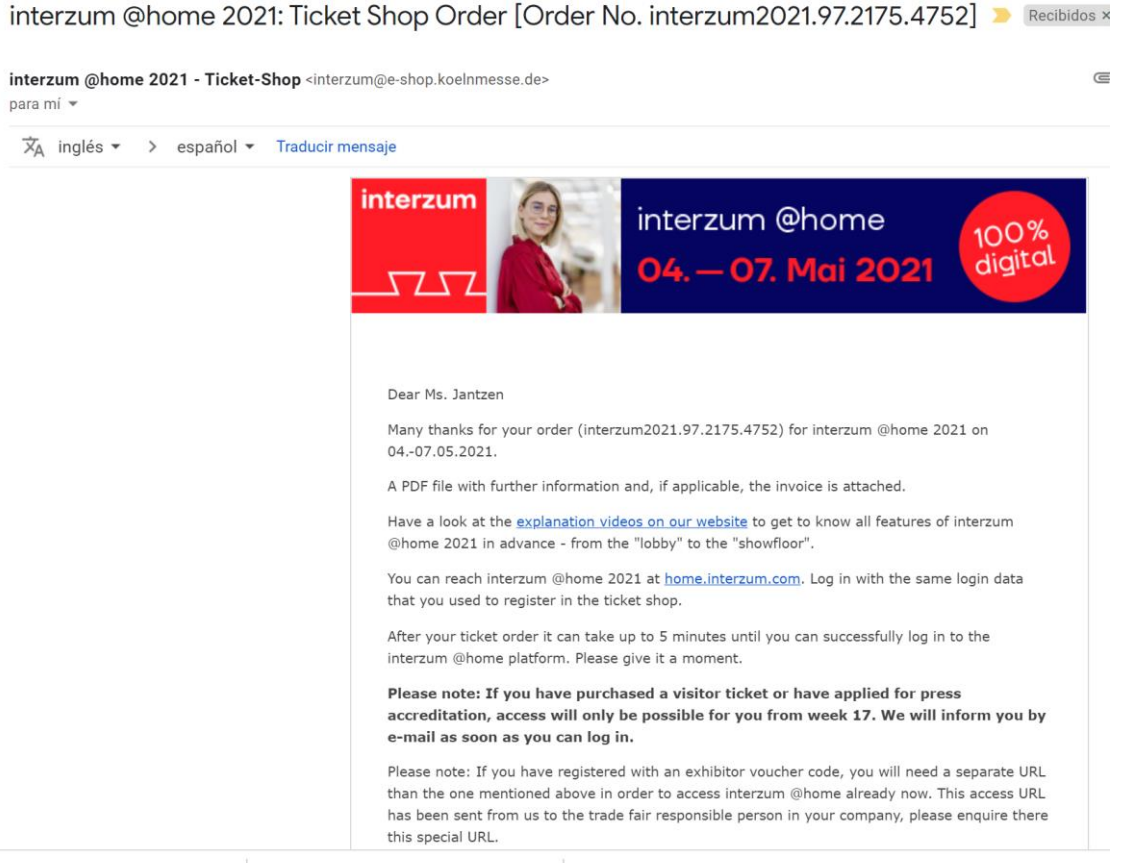